**PORADNIKI DO NAJLEPSZYCH GIER** 

0325

**GRYOnline.pl** 

## Football Manager 2005 PORADNIK DO GRY

Nieoficjalny poradnik GRY-OnLine do gry

# Football Manager 2005

autorzy: Adam "Speed" Włodarczak & Paweł "Perez" Myśliwiec

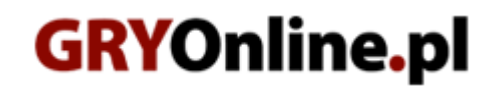

Copyright © wydawnictwo GRY-OnLine S.A. Wszelkie prawa zastrzeżone. www.gry-online.pl

Prawa do użytych w tej publikacji tytułów, nazw własnych, zdjęć, znaków towarowych i handlowych, itp. należą do ich prawowitych właścicieli.

### SPIS TREŚCI

| Wprowadzenie                   | 3  |
|--------------------------------|----|
| Informacje ogólne              | 4  |
| Podstawy                       | 4  |
| Opcje gry                      | 5  |
| Szybkość i przyspieszanie gry  | 6  |
| Ustawienia – gra               | 7  |
| Ustawienia – grafika           |    |
| Ustawienia – dźwięk            | 10 |
| Ustawienia – gra sieciowa      | 10 |
| Nowa gra                       | 11 |
| Wybór ligi i ustawienia        | 11 |
| Nowy gracz                     | 12 |
| Gra sieciowa                   | 14 |
| Gra w FM                       | 15 |
| Interfejs                      | 15 |
| Ekran składu i znaczniki       | 16 |
| Terminarz i mecze towarzyskie  | 18 |
| Sztab szkoleniowy i trening    | 20 |
| Transfery, informacje, finanse | 22 |
| Wyszukiwanie i historia        | 24 |
| Profil piłkarza                | 27 |
| Profil piłkarza cz.2           | 31 |
| Profil menedżera i opcje       | 36 |
| Mecz                           | 41 |
| Zarząd i kibice                | 43 |
| Media                          | 45 |
| Taktyka                        | 47 |
| Ekran główny                   | 47 |
| Ustawienia taktyczne           | 48 |
| Ustawienia indywidualne        | 50 |
| Podsumowanie                   | 52 |
|                                |    |

Copyright © wydawnictwo GRY-OnLine S.A. Wszelkie prawa zastrzeżone. Nieautoryzowane rozpowszechnianie całości lub fragmentu niniejszej publikacji w jakiejkolwiek postaci jest zabronione bez pisemnego zezwolenia GRY-OnLine S.A. Ilustracja na okładce - wykorzystana za zgodą © Shutterstock Images LLC. Wszelkie prawa zastrzeżone. Zgoda na wykorzystanie wizerunku podpisana z Shutterstock, Inc.

Dodatkowe informacje na temat opisywanej w tej publikacji gry znajdziecie na stronach serwisu GRY-OnLine. www.gry-online.pl

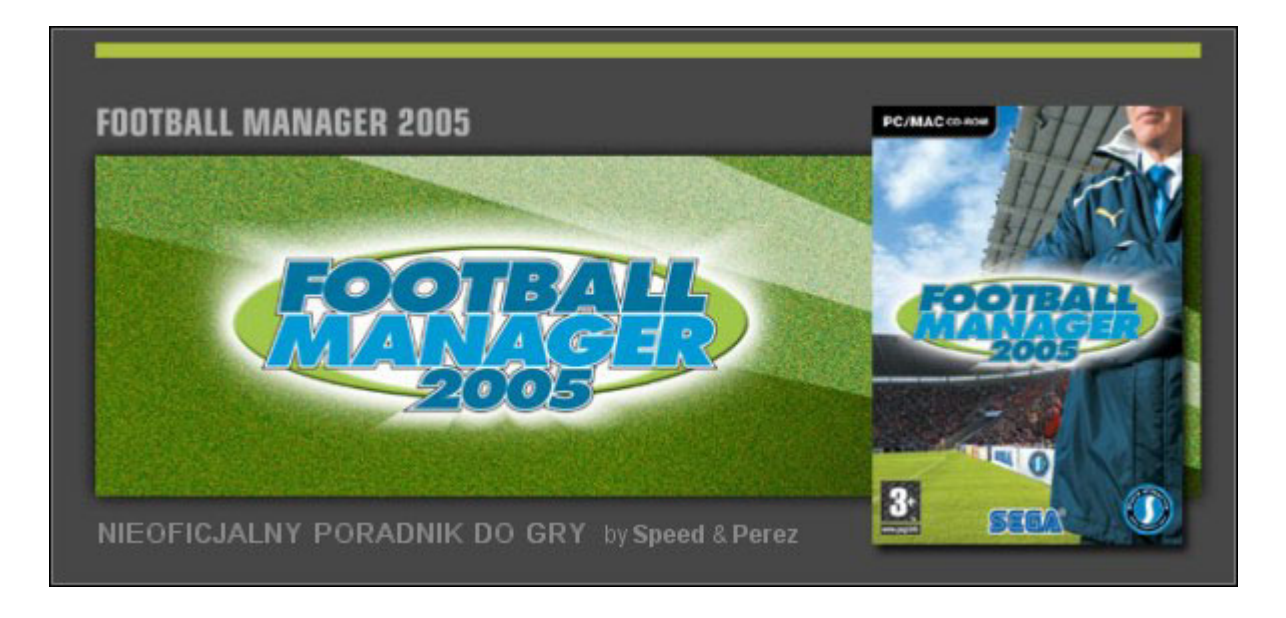

#### Wprowadzenie

Seria Championship Manager w ciągu 10 lat istnienia zdobyła sobie rzesze fanów na całym świecie. Gra cechowała się wyjątkowym realizmem, olbrzymią bazą danych, ciekawymi rozwiązaniami, które wpływały na atrakcyjność, no i oczywiście tym, co dla gracza najważniejsze – grywalnością oraz tzw. miodnością.

Wyobraźcie sobie teraz ostatnią odsłonę Championship (wersja 03/04) wzbogaconą o nowe opcje, zaktualizowaną bazę danych, ulepszony silnik, dopracowane poszczególne elementy (media, taktyka itd.) i wiele rozwiązań, które wpływają na atrakcyjność gry. Wyobraźcie sobie Football Manager 2005 - nową grę z nowym wydawcą, ale ze starym producentem! Omawiany program ma predyspozycje, aby stać się najlepszym menedżerem piłkarskim na rynku. Każdy element w mniejszym bądź większym stopniu uległ zmianie – i to zmianie na lepsze. Na pewno jest to olbrzymim plusem, z drugiej jednak strony mnogość opcji sprawia, że niejednokrotnie gubimy się w tym wszystkim. Warto jednak poświęcić trochę czasu i zgłębić tajniki tej gry.

Poradnik powstał w oparciu o podstawową, angielską wersję gry (5.0.0).

#### Informacje ogólne

#### Podstawy

Po kilku sekundach, przebrnąwszy przez ekrany prezentujące logo producenta oraz wydawcy, ukazuje się nam menu główne. Przejrzyste i estetyczne wykonanie pozwala na szybką i bezproblemową "orientację w terenie".

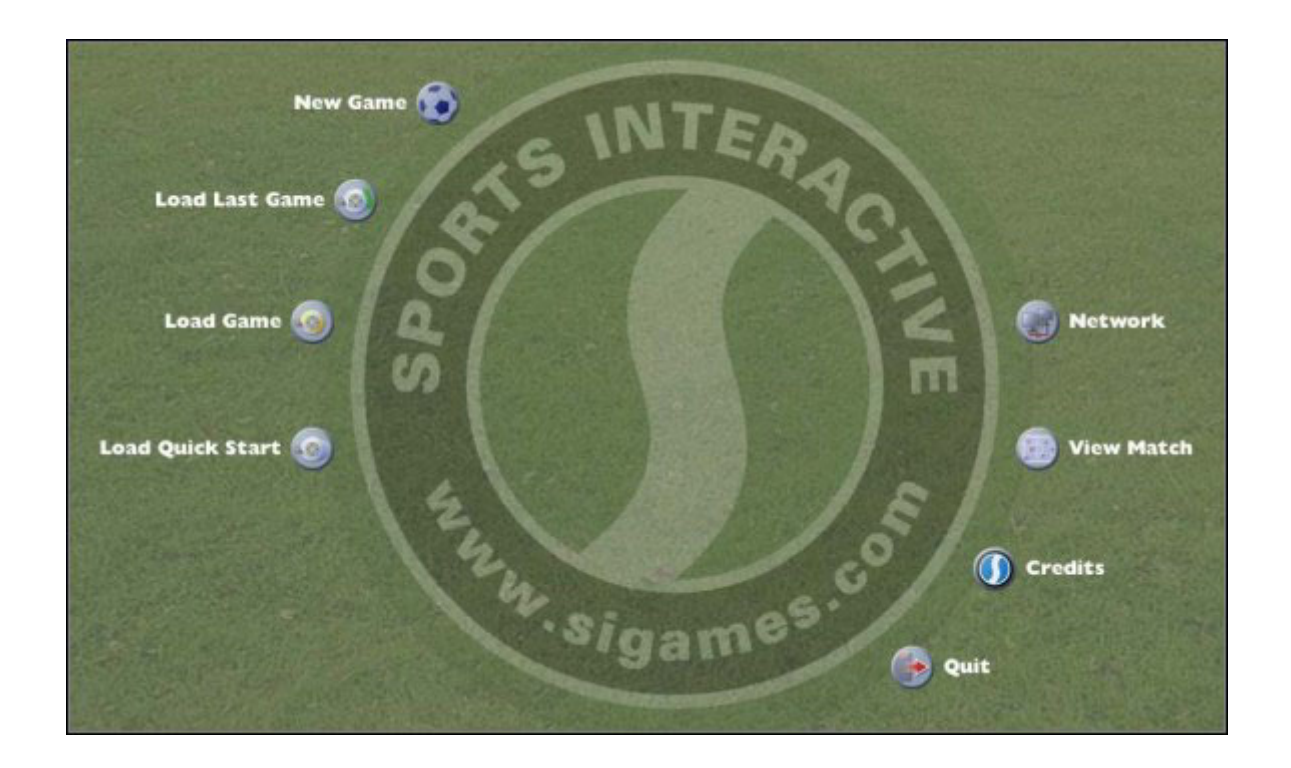

Bez najmniejszych problemów możemy zorientować się w tym, co zaproponowali nam autorzy gry. Począwszy od góry mamy do wyboru:

- New Game [Nowa gra] uruchomienie nowej gry (szerzej o tym elemencie w dalszej części poradnika);
- Load Last Game [Wczytaj ostatnią grę] opcja pozwala wznowić ostatnią zapisaną grę;
- Load Game [Wczytaj grę] zakładka, w której znajdują się wszystkie nasze save'y. Katalog z zapisanymi grami znajdziecie (w przypadku systemu Windows XP) w swoich dokumentach (standardowo na dysku C);
- Load Quick Start [Wczytaj szybki start] ładowanie tzw. "szybkiej gry" (możliwość wgrania tylko jednej ligi, z ograniczonymi danymi).

Na drugim "froncie" widzimy:

- **Network** [Sieć] jeden z największych plusów Football Managera, gra sieciowa (o tym elemencie również w dalszej części);
- View Match [Obejrzyj mecz] możliwość obejrzenia spotkań, które wcześniej zapisaliśmy. Katalog ze spotkaniami znajduje się w tym samym miejscu, co folder z zapisanymi grami. Zapisany mecz "waży" około 30KB;
- Credits [Twórcy gry] informacje o twórcach gry, strony internetowe, społeczność graczy itp.;
- **Quit** [**Wyjście**] chyba nie trzeba tłumaczyć.

#### Opcje gry

Oprócz wyżej wymienionych elementów, jedyną aktywną zakładką jest ta poświęcona opcjom gry. Mowa tu oczywiście o **Options** [**Opcje**].

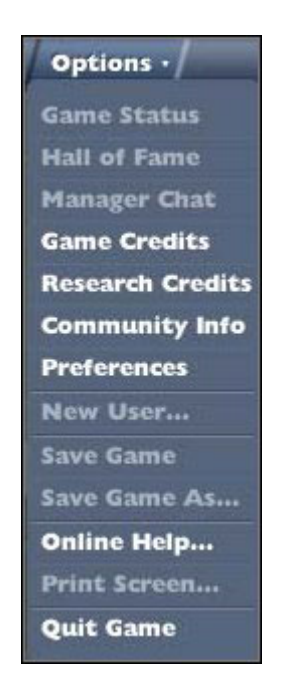

Do dyspozycji mamy tutaj 13 elementów, podzielonych na segmenty. Początkowo niektóre nie są dostępne (spowodowane jest to brakiem aktywnej gry), ale w momencie gdy rozpoczniecie nową rozgrywkę, będziecie mogli skorzystać ze wszystkiego, co zaoferowali twórcy. A mowa tutaj o:

- Game Status [Status gry] tutaj znajdziecie informacje na temat długości gry, waszego stanu "uzależnienia", ostatniego zapisu, adres IP (przydatne podczas rozgrywki online), itp.;
- **Hall of Fame** [**Galeria sław**] marzenie każdego z nas, panteon sław. Najlepsi menedżerowie gry (np. Sir Alex Ferguson, Felipao). Możliwość przeglądu pod kątem krajów, kontynentów. Miła zabawa, bardzo fajnie byłoby znaleźć się w takim gronie;
- **Manager Chat** [**Czat trenerski**] opcja przydatna głównie gdy gramy w sieci. Ułatwia porozumiewanie się w trakcie gry.

Kolejne trzy linki związane są z grą i jej twórcami:

- Game Credits [Twórcy gry] info o autorach (programiści, tłumacze, testerzy);
- **Research Credits** [**Zbieranie danych**] tutaj info na temat ludzi, którzy zajęli się zbieraniem danych do gry (składy drużyn, statystyki piłkarzy);
- Community Info [Społeczność internetowa] linki do stron poświęconych serii Championship Manager (przypominamy bowiem, że Sports Interactive przed rozstaniem się z Eidosem było producentem serii CM) oraz grze Football Manager.

I na koniec:

- New User... [Nowy gracz] pozwala na dodanie nowego gracza. Warunkiem jest uruchomienie przynajmniej jednej gry;
- Save Game [Zapisz] oraz Save Games As... [Zapisz stan gry jako...] są to elementy znane Wam praktycznie z każdej innej gry, a więc zwyczajnie w świecie zapis gry lub zapis z konkretną nazwą;

- Online Help... [Pomoc Online...] link, który zaprowadzi Was na oficjalne forum SI Games. Tysiące pytań, tyleż samo odpowiedzi. Prawdziwa skarbnica wiedzy. Hiperłącze dla niecierpliwych: http://community.sigames.com;
- **Print Screen...** [Wydruk z ekranu...] pozwala wydrukować (bądź zapisać) wyświetlony aktualnie ekran. Do dyspozycji mamy możliwość bezpośredniego druku, a także możliwość zapisania w pliku tekstowym bądź formacie HTML.

#### Szybkość i przyspieszanie gry

Zapoznaliśmy się pokrótce z elementami menu **Options**. Zanim jednak przystąpimy do głównej rozgrywki, przyjrzyjmy się wymaganiom systemowym. Nie da się ukryć, że gra potrzebuje niezłej "maszyny", by móc cieszyć się w miarę szybką i bezstresową rozgrywką. Wymagania przedstawione przez producenta są naprawdę minimalne – i to w przypadku tych... sugerowanych. Wszystko zależy jednak od gracza, a dokładnie od tego na jakiej zależy mu rozgrywce.

Realizm jest najważniejszy – tego nie da się ukryć. Minimalne wymagania (**P3 600MhZ** + **128RAM**) są naprawdę minimalne. Trzeba tu zauważyć, że gra "ruszy" także na słabszym sprzęcie (dodajmy jednak, że o ile słabszy procesor nie będzie miał tak wielkiego wpływu, o tyle pamięć RAM zmniejszona do wielkości np. 64 MB może doprowadzić do szewskiej pasji w trakcie przetwarzania danych) pod warunkiem, że zgodzimy się na najmniejszą bazę danych. Ewentualnie jedna liga + baza średnia. Najrozsądniejszym rozwiązaniem jest oczywiście jedna liga na najmniejszej bazie danych. Niestety, to również nie zapewni nam płynnej rozgrywki. Możliwości przyspieszenia jest kilka:

- Na pewno warto wyłączyć wszystkie programy w tle;
- W trakcie gry wyłączyć dźwięk, wyświetlanie logosów oraz zdjęć piłkarzy, a także zmiennych teł;
- Ustawić **przetwarzanie wyników na najszybsze** (aczkolwiek tutaj jest jeszcze inna możliwość, o której za chwilę);
- Unikać dodawania państw do listy (opcja używana w momencie tworzenia nowej gry).

Wymienione elementy mają wpływ na szybkość gry, jednak trzeba szczerze przyznać, że niewielki. Po prostu, aby cieszyć się przyzwoitą grą należy zaopatrzyć się w dobry sprzęt. **Najważniejsza z całej konfiguracji jest pamięć RAM**. Szaleństwa w kilku ligach zapewnić może Wam dopiero pamięć z **512 MB**. Płynna, przyjemna gra w 3-4 ligach to 256 MB RAM oraz procesor taktowany przynajmniej w liczbie **2GhZ**. Wymagania rekomendowane przez autorów (256RAM + 1,8Ghz) pozwolą właśnie na grę w 3-4 ligach na średniej bazie danych. Do Was należy wybór, czy chcecie grać szybko "od dnia do dnia", czy nie zależy Wam na czasie, a raczej na większej liczbie lig, bądź bazie danych. W tym drugim wypadku, możecie śmiało ustawić nawet do 10 lig i... cierpliwie czekać. Inna rzecz, że nawet w przypadku większej ilości lig bywa różnie. Chodzi bowiem o to, jakie klasy rozgrywkowe wybierzemy. Sytuacja wygląda tak, iż 5 klas rozgrywek wybranych w jednej lidze (np. w angielskiej Premiership) nie równa się 5 ligom wybranym spośród różnych krajów. Ta sama liczba rozgrywek z jednego kraju będzie chodzić szybciej niż adekwatna liczba lig z kilku państw. Autorzy tłumaczą to faktem, iż jedna liga (mimo kilku klas rozgrywek) potrzebuje mniejszej ilości danych, niż kilka lig. Wybór należy do Was.

#### Ustawienia – gra

Jeśli uważnie czytaliście poprzedni rozdział, zauważyliście zapewne, że podczas opisywania zakładki **Options** pominęliśmy jeden element. Mowa tutaj o **Preferences** [**Ustawienia**]. Trafiamy do naszego "małego królestwa", w którym ustalamy wiele ważnych rzeczy. Wpływają one w znacznym stopniu na dalszą grę, a zatem przyjrzyjmy się im dokładnie.

Na początek część poświęcona grze (Game):

| Preferences           |                              |               |                                                                                                    |
|-----------------------|------------------------------|---------------|----------------------------------------------------------------------------------------------------|
| Game                  |                              | distantian in | A REAL PROPERTY OF A REAL PROPERTY OF A READ REAL PROPERTY OF A REAL PROPERTY OF A REAL PROPERTY OF A REAL PROPERTY OF A REAL PROPERTY OF A REAL PROPERTY OF A REAL PROPERTY OF A REAL PROPERTY OF A REAL PROPERTY OF A REAL PROPERTY OF A REAL PROPERTY OF A REAL PROPERTY OF A REAL P |
| Language              | English                      | ۲             | 🖉 Move Matches for TV                                                                                                    |
| Currency              | U.S. Dollar                  | ()            | Rolling Autosave                                                                                                    |
| Date Format           | dd/mm/yyyy                   |               | 🌠 Incremental Save                                                                                                    |
| Wages                 | Weekly                       |               | Threading                                                                                                    |
| Temperature           | Celsius                      | •             | 🜠 Enable Media Hyperlinks                                                                                                    |
| Processing Fixtures   | Slowest (Play In Background) |               |                                                                                                    |
| Auto Save             | Every Month                  |               |                                                                                                    |
| Continue Game Timeout | Disabled                     |               |                                                                                                    |

Odpowiednie skonfigurowanie tej zakładki wbrew pozorom ma duży wpływ na komfort dalszej rozgrywki

Począwszy od góry, wybieramy język (**Language**) – dostępnych jest 10 wersji językowych, łącznie z polską (oczywiście najlepiej sprawdza się wersja angielska, ponieważ niektóre rzeczy nie są przetłumaczalne na inne języki). Kolejnym elementem jest waluta (**Currency**). Do wyboru 52 (sic!) waluty z całego świata. Kurs przeliczeniowy jest stały i wynosi według przykładowych walut: 1M EURO = 1,25M \$ = 4,25M PLN. Kolejne trzy elementy mają wpływ jedynie kosmetyczny. Mowa tutaj o formacie wyświetlanej daty (**Data Format**), płacy (**Wages** – dostępne możliwości to: tydzień (**Weekly**), miesiąc (**Monthly**) i rok (**Yearly**)). Oczywiście format ten nie ma żadnego znaczenia w kontekście tego ile zarabia gracz, czy jaką oferujemy mu płacę. Trzecim elementem jest sposób przedstawiania temperatury w zapowiedziach przedmeczowych lub w trakcie meczu.

Kolejna opcja z tej listy ma znaczenie dla naszej rozgrywki. Wspominałem, że najrozsądniejszym wyborem jest ustawienie **Processing Fixtures** [**Przetwarzanie wyników**] na najszybsze (**Fastest**). Alternatywą dla tego ustawienia jest ustawienie przetwarzania na najwolniejsze (**Slowest**). Plusem tego rozwiązania jest fakt, iż w trakcie przetwarzania danych będziemy mieli możliwość "pracy" w klubie, czyli gry w tle. Mowa tutaj na przykład o ustalaniu składu, przeglądaniu list transferowych itd. Pozostałe dwie opcje są pośrednie pomiędzy wyżej opisanymi. W zależności od wyboru zwiększają lub zmniejszają szybkość przetwarzania wyników.

Opcja **Auto Save** [Automatyczne zapisywanie gry] pozwala na automatyczne zapisywanie gry, w zależności od ustawień (codziennie, co tydzień, co dwa tygodnie, itd.). Warto korzystać z tej opcji, choćby po to, aby na bieżąco zapisywać naszą rozgrywkę. Często zapominamy o tej czynności, a wystarczy aby padło napięcie lub wredny, młodszy brat na złość wyłączył nam komputer i pół sezonu przepada nam z kretesem. W zależności od ilości spotkań można ustawić autozapis na miesiąc (gdy gramy około pięciu spotkań miesięcznie) lub na dwa tygodnie (gdy gramy systemem sobota – środa). Ostatnią opcją w tej kolumnie jest **Continue Game Timeout**. Do wyboru mamy:

- **Disable** [Wyłączony];
- Instant [Niezwłocznie];
- 2 Seconds [2 sekundy];
- **5 Seconds** [5 sekund];
- **10 Seconds** [10 sekund].